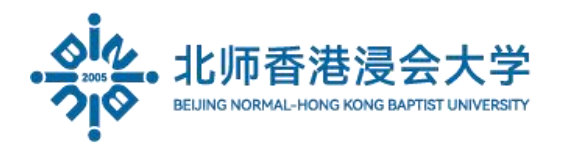

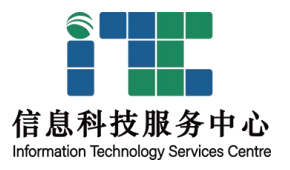

VPN service provides an off-campus secure connection to the campus network for:

- Remote access to campus online resources;
- Access LRC e-resources;
- Other intranet access systems and applications.

You have to complete below two part to use the service.

Part 1: Install and active the Dkey Token.

|                                                                   | ull 中国移动 4G                        | 14:15       | 78% 🔳                                                                                                    |
|-------------------------------------------------------------------|------------------------------------|-------------|----------------------------------------------------------------------------------------------------|
| 1. Download the Dkey Token(宁盾<br>令牌) from App Store(for ios), you | Q Dkey token                       |             | Cancel                                                                                                    |
| can also find it in your Android<br>phone's app store.            | +          ÷「「」」            ★★★☆☆☆ | 10          | 打开                                                                                                    |
| And install.                                                      | 山田田 ♥ 下午10.38 ● 山田田                | ♥ T¢11:19   | 山田向 中 下午1043 -                                                                                                    |
|                                                                   | 全牌激活                               | 动态密码        | 动态密码<br>  推測<br>  No.000000                                                                                                    |
|                                                                   | 文記使用、 道法手令件推送方式                    |             | (33)<br>(33)<br>(33)<br>(33)<br>(34)<br>(34)<br>(35)<br>(35) |
|                                                                   | 日時激活<br>一成一<br>天法归時                | 311075      |                                                                                                    |
|                                                                   |                                    | ©<br>•<br>• |                                                                                                    |

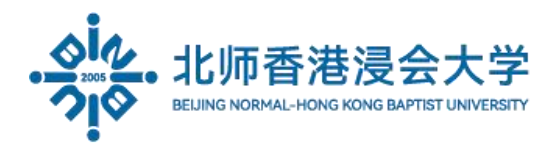

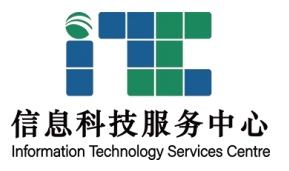

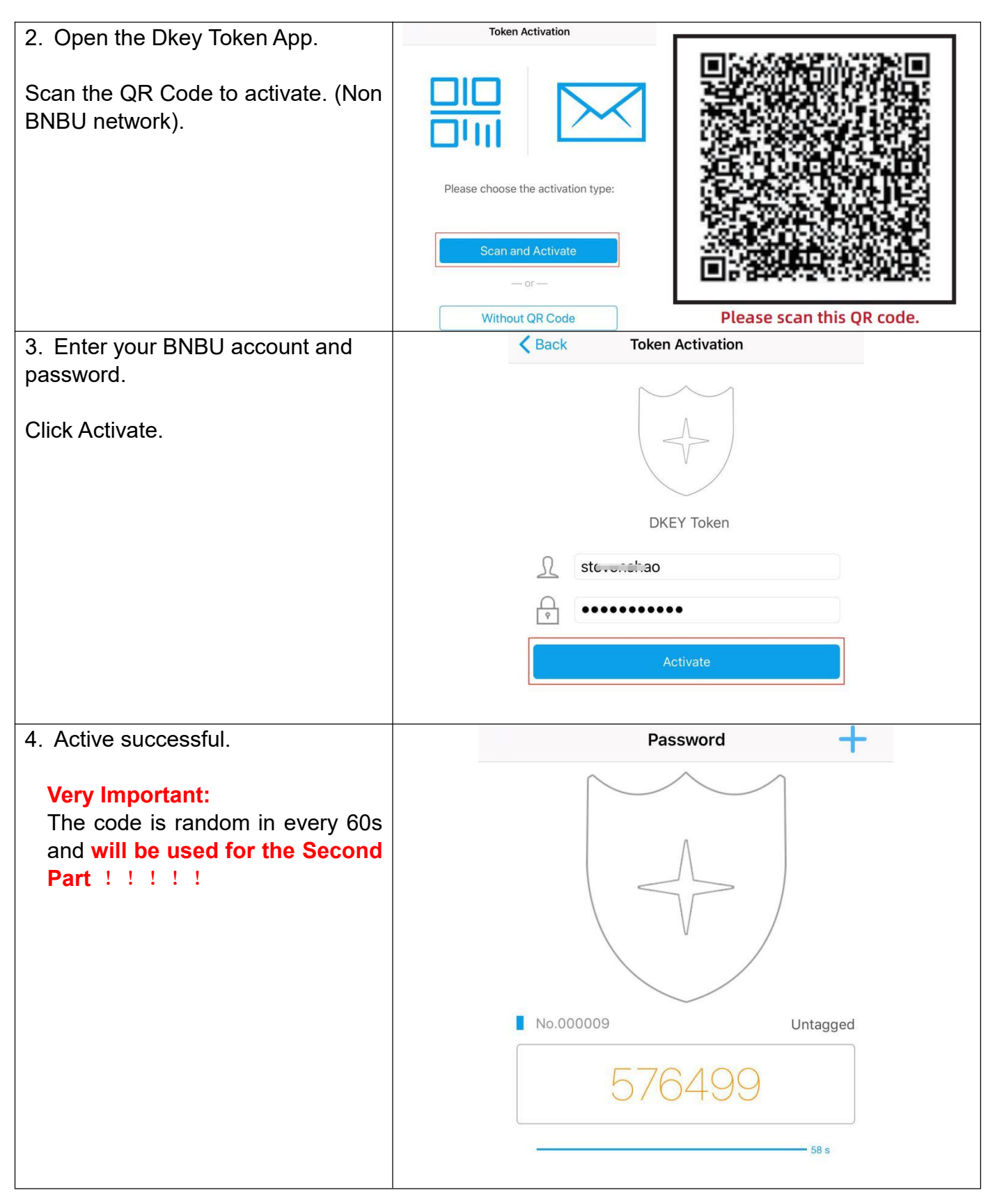

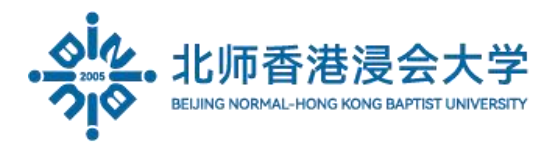

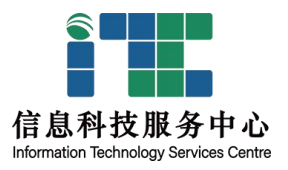

Warm Reminder:

1. Please do not detele this app on your phone, and also it needs to be used in conjunction with part 2 software.

Part 2: There is 4 version Win&Mac(Step1-8), and IOS(Step9-17) you can choose to use. Suggest to mainly use computer(Win or Mac)

| Win&Mac:                                                                                                    | ま家师范大学联合国际学院<br>WINTED INTERNATIONAL COLLEGE              |  |  |
|----------------------------------------------------------------------------------------------------|-----------------------------------------------------------|--|--|
| 1. Acess <u>https://v.uic.edu.cn/</u> in the browser on your computer (both win&mac are ok and not at campus network). |                                                           |  |  |
|                                                                                                    | Secure VPN Login Please enter your username and password. |  |  |
|                                                                                                    | ROLE: staff ▼<br>USERNAME: stanoschao<br>PASSWORD:        |  |  |
| Select your Group and then input<br>your BNBU account and password,<br>click Login.                                    | Login +                                                   |  |  |

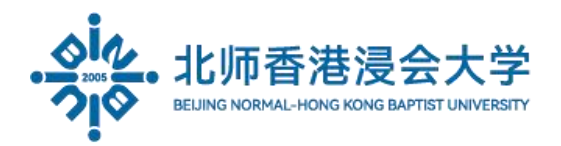

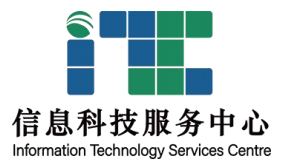

| <ul><li>2. Enter the six random code from the DKey Token app. (From part 1)</li><li>Click Continue.</li></ul>                                                                         | 北京                                                                                                    |  |  |  |
|----------------------------------------------------------------------------------------------------|----------------------------------------------------------------------------------------------------|--|--|--|
|                                                                                                    | Login Please enter a dynamic token. More information is required to log in. Respons Continue Concel                                    |  |  |  |
| 3. Download the Anyconnect client<br>and install. (It will auto detect your<br>operating system is WIN or Mac).                                                                       | AnyConnect Secure<br>Mobility Client<br>Download                                                                                       |  |  |  |
| Click instructions to see the installation steps.                                                                                                    | Download & Install Download Cisco AnyConnect Secure Mobility Client and install it on your computer. Download for Windows Instructions |  |  |  |
| <ul><li>4. Install and then Launch the Cisco<br/>AnyConnect.</li><li>For Windows you will find it from the<br/>Start Menu, for Macintosh you will<br/>find it in Launchpad.</li></ul> | Cisco<br>Cisco AnyConnect Secure Mobility (<br>Cisco AnyConnect Secure Mobil<br>Dell<br>Games<br>Maintenance<br>Startup                |  |  |  |

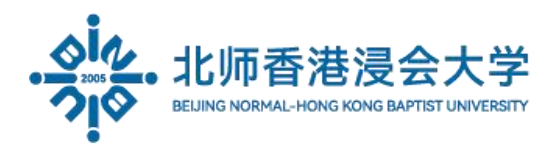

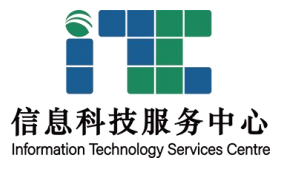

| 5. Input server address:                                            | S Cisco AnyConnect Secure Mobility Client − □ ×                            |
|---------------------------------------------------------------------|----------------------------------------------------------------------------|
| v.uic.edu.cn<br>Click Connect.                                      | VPN:         Ready to connect.         v.uic.edu.cn       ✓                |
|                                                                     |                                                                            |
| 6. Select your Group and then input your BNBU account and password. | S Cisco AnyConnect   v.uic.edu.hk                                          |
| Click OK.                                                           | Please enter your username and password.<br>Group: Staff  Username: Stains |
|                                                                     | OK Cancel                                                                  |
| 7. Enter the six random code from the DKey Token app.               | S Cisco AnyConnect   v.uic.edu.hk                                          |
| Click Continue.                                                     | Answer ******                                                              |
|                                                                     | Continue                                                                   |
| 8. Finish.                                                          |                                                                            |

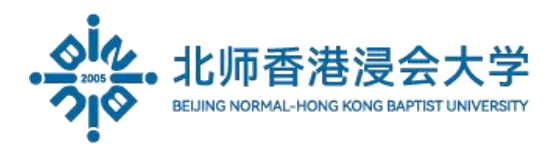

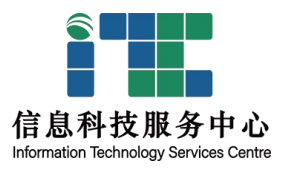

| IOS:<br>9. Download the Cisco sucure<br>client from App Store and install.                                                                         | Cisco Secure C<br>AnyConnect VPN<br>Attact 2.1K<br>Transit and transit<br>Attact and transit<br>Attact and transit and transit<br>Attact and transit and transit and transit and transit and transit and transit and transit and transit and transit and transit and transit and transit and transit and transit and transit and transit and transit and transit and transit and transit and transit and transit and trans |                                                                                                    |
|----------------------------------------------------------------------------------------------------|----------------------------------------------------------------------------------------------------|----------------------------------------------------------------------------------------------------|
| Make sure you are in the Extranet<br>(not connect with BNBU-WIFI)for<br>the rest step.<br>10. Open the Cisco sucure client ,<br>Click Connections. | Connect VPN Connect VPN Connections No Connected Otails Disconnected Otenal Settings Diagnostics About                                                                                                    | About         *field* SECURE       Image: Secure Client         Copyright (c) 2004-2023 Cisco Systems, Inc.         Version 5.16.107         DeviceID: 92D66ACB-BABC-4C2F-8875-F087993CB2FE         Privacy Statement         Privacy statement         Notice and disclaimers         Third part licenses and notices |
| 11. Add VPN Connection,and then<br>Click Allow.                                                                                                    | Connect VPN Connect VPN Connections No Connections Details Disconnected Centeral Settings Diagnostics About                                                                                                    | VPN Connection  Add VPN Connection  "AnyConnect" Would Like to Add VPN Configurations All network activity on this iPad may be filtered or monitored when using VPN. Allow Don't Allow                                                                                                    |

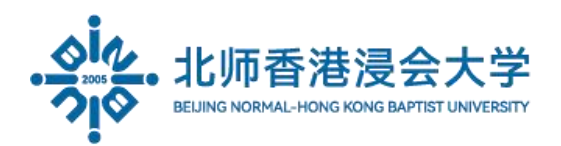

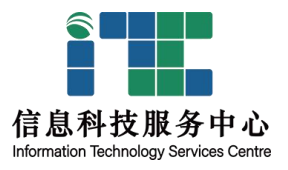

| 12. Enter Server Address:                       | D                                                                                                    | Cancel                                                                                                    | Add VPN Connection                                                           | Save             |
|-------------------------------------------------|----------------------------------------------------------------------------------------------------|----------------------------------------------------------------------------------------------------|------------------------------------------------------------------------------|------------------|
| v.uic.edu.cn                                    | PRIMARY VIRTUAL PRIVATE NET AnyConnect VPN                                                                                                    | Description BNE<br>Server Address v.uid                                                                                                    | 3U<br>c.edu.cn                                                               |                  |
| Click Save.                                     | Connections No Connec<br>Details Disconn<br>CENERAL<br>Settings<br>Diagnostics<br>About                                                                                                    | Certificate App Rules Connect On Demand TUNNEL PROTOCOL Connect with IPsec Only enable 'Connect with IPsec' if configured for IPsec, you will not be                                  | instructed to do so by your administrator. If the serv<br>e able to connect. | Automatic ><br>> |
| 13. Settings:cancel"Block Untrusted<br>Servers" | Secure Client     Secure Client     PRIMARY VIRTUAL PRIVATE NETWO     AnyConnect VPN     Connections     BINE     Details     Disconnect      ceneral      Settings     Diagnostics     About | External Control<br>Block Untrusted Servers<br>VPN FIPS Mode<br>Check Certificate Revocatio<br>Strict Certificate Trust Mod<br>Please modify Settings only when<br>configured by MDM. | Settings  pn e instructed by your system administrator. Please note Settings | Disabled         |
| 14. Turn on AnyConnect VPN.                     | See<br>Any<br>Con<br>Deta                                                                                                    | CUITE C<br>RIMARY VIRTUA<br>Connect VPN<br>Inections<br>ails                                                                                                    | lient                                                                        |                  |

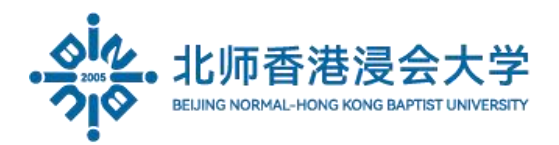

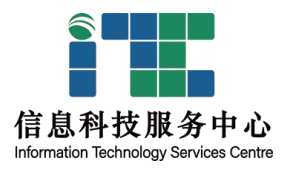

| 15. Choose your group and enter   |                                    |                               |          |  |
|-----------------------------------|------------------------------------|-------------------------------|----------|--|
| your BNBU account and             | Cancel                             | Authentication                | Connect  |  |
| password.                         | S<br>Please enter your username ar | nd password.                  |          |  |
|                                   | Group:                             |                               | staff >  |  |
| Click Connect.                    | Username                           |                               |          |  |
|                                   | Band I                             |                               |          |  |
|                                   | Password:                          |                               |          |  |
|                                   |                                    |                               |          |  |
| 16 Enter the six random code from |                                    |                               |          |  |
| the DKey Token app                | Cancel                             | Authentication                | Continue |  |
|                                   | S                                  |                               | 1        |  |
| Click Continue.                   | Answer:                            |                               |          |  |
|                                   | Please enter a dynamic token.      |                               |          |  |
|                                   |                                    |                               |          |  |
|                                   |                                    |                               |          |  |
| 17. Congratulations.              |                                    | About                         |          |  |
|                                   | Secure Client                      | G                             |          |  |
|                                   | Secure Chem                        | nt 🔍                          | H        |  |
|                                   | PRIMARY VIRTUAL PRIVATED           |                               |          |  |
|                                   | AnyConnect VPN                     | 2004-2023 Cisco Systems, Inc. |          |  |
|                                   | Connections                        |                               | 0        |  |
|                                   | Details Conne                      | ected >                       | 5        |  |
|                                   | (TENCEA)                           | D9-86766CF73168               | Ċ.       |  |
|                                   | GENERAL                            |                               |          |  |

Any question, please contact ITSC Hotline 3620315 or Ext 8315.